| AP CSP Python with CodeX<br>Mission 8 Assignment                                                                                                    | Name:                                                                                                    |  |
|----------------------------------------------------------------------------------------------------|----------------------------------------------------------------------------------------------------|--|
| Getting Started                                                                                                    |                                                                                                    |  |
| In this project you will create a random number generator. Instead of selecting messages, the computer will decide for you! <b>During this lesson you will complete all the goals.</b>                                                                                                 |                                                                                                    |  |
| Mission 8 : Answer Bot Objectives                                                                                                    |                                                                                                    |  |
| Complete Objective 1<br>Look at the code in CodeTrek. Can you<br>predict the error?<br>Write your predicted error in the space<br>provided.<br>Create the file and run the code.<br>What is the error? Was your prediction<br>correct?                                                 | The possible errors are found in the toolbox under "exception",<br>which students put in the toolbox when they clicked on <u>error</u> . A<br>student's prediction should be one of the following.<br>• TypeError<br>• ValueError<br>• NameError<br>• KeyError                                                                |  |
| Complete Objective 2<br>Read ALL the information and take notes as<br>needed.<br>Two ways are given to fix the TypeError.<br>What are they?<br>Change the code. Use CodeTrek if needed.                                                                                                | Use the str() conversion function.<br>Use display.print(), which automatically converts the argument to a<br>string.                                                                                                    |  |
| Complete Objective 3<br>Click on <u>random</u> to add it to your toolbox.<br>Give several functions available in the<br>random module.<br>What is the range of numbers for<br>randrange(10)?<br>How do you scale up the size of text?<br>Complete the code. Use CodeTrek if<br>needed. | <ul> <li>Functions in the random module include: <ul> <li>random.seed()</li> <li>random.randrange()</li> <li>random.random()</li> <li>random.choice()</li> </ul> </li> <li>Randrange(10) has the range of values from 0 to 9.</li> <li>Scale up the size of text using: scale=3<br/>display.print(number, scale=3)</li> </ul> |  |
| Complete Objective 4<br>Complete the code. You should be able to<br>do this objective on your own. Use<br>CodeTrek if needed.<br>Complete Objective 5                                                                                                    | Notes as needed The example in the Objective Panel is for a list of lunch items.                                                                                                    |  |
| Complete the code. How much can you do on your own without using CodeTrek?                                                                                                    | Choose a different question, and create a list of answers. Each item<br>in the list is a string, so use quotation marks.                                                                                                    |  |

| Take the quiz. How did you do? Is there a concept you need to review?                                                                                | Answers will vary                                                                           |
|----------------------------------------------------------------------------------------------------|---------------------------------------------------------------------------------------------|
| Complete Objective 6<br>Read ALL the information, and take notes<br>as needed.<br>Complete the code. NOTE: You do NOT<br>need to type in COLOR_LIST! | Notes as needed                                                                             |
| Complete Objective 7<br>Read ALL the information and take notes as<br>needed.<br>What does random.choice() do?                                       | Random.choice() selects a random item from the list, which is an argument for the function. |
| Complete the code NOTE: Remember to                                                                                                    |                                                                                             |

Go to the Sandbox. Go to File → Save As.. and rename the program Answer\_Bot\_functions.

Then add the following to your program:

- Clear the screen before each new answer.
- Create a function for the code that selects random colors for each pixel.
- Add another if statement for a button press (other than A) to stop the loop and end the program (a kill switch).
- Clear the display screen and turn off pixels when the program ends.

Challenge: Use a while loop in the function for pixel colors, instead of repeating the same line of code 4 times.

Run the program and make sure there are no bugs before submitting.

Submit the *Answer\_Bot\_functions* program to the teacher.